# myhsc

## HƯỚNG DẪN SỬ DỤNG TÍNH NĂNG ĐĂNG KÝ QUYỀN – THỰC HIỆN QUYỀN MUA CỔ PHIẾU PHÁT HÀNH THÊM

## PHIÊN BẢN WEB

Hãy trải nghiệm ngay tại: my.hsc.com.vn

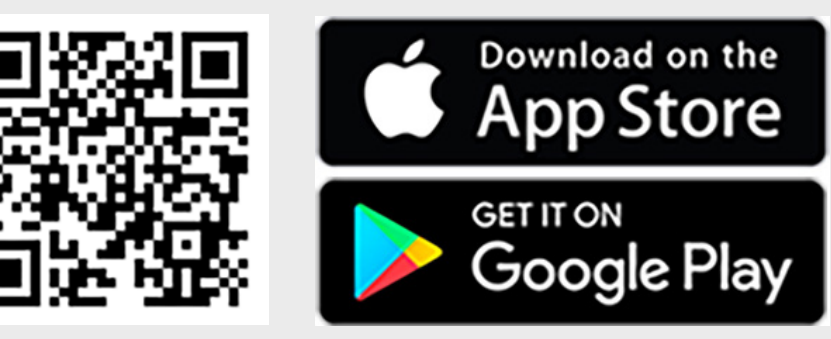

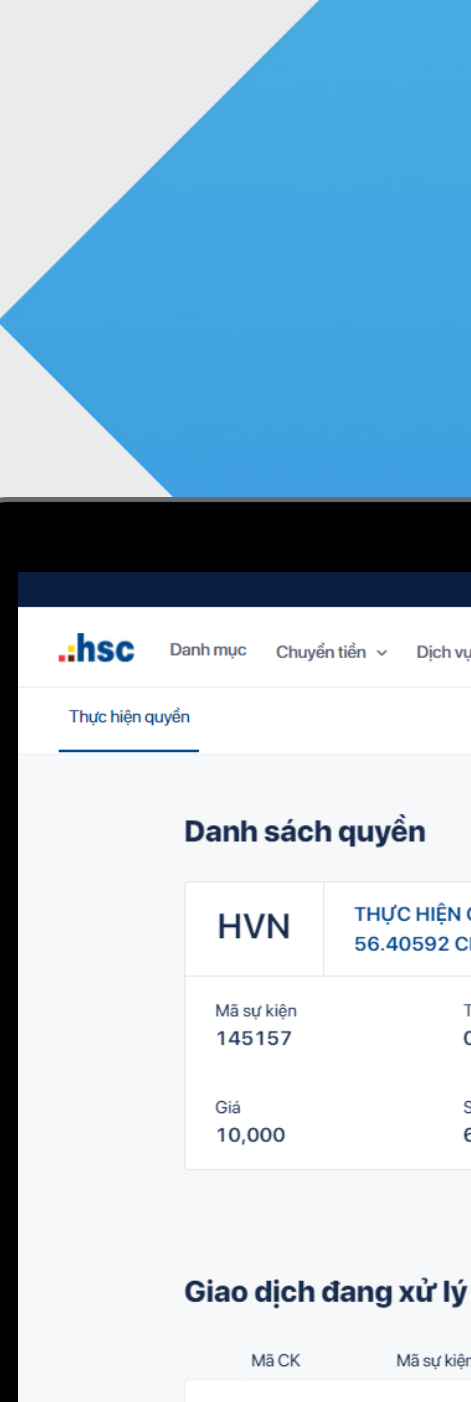

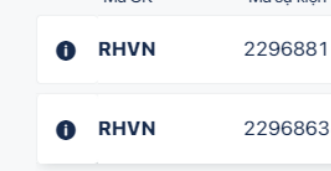

|                                     |                     |             |             | 📞 (8428)38233298 🛛 Support@hsc.com |
|-------------------------------------|---------------------|-------------|-------------|------------------------------------|
| Ļ                                   |                     |             |             | À II                               |
|                                     |                     |             |             |                                    |
|                                     |                     |             |             |                                    |
|                                     |                     |             |             |                                    |
| QUYỀN : 100 QUYỀ<br>PHVN VỚI GIÁ 10 | N NẮM GIỮ ĐƯ<br>000 | ợc mua      | Số lượng đ  | ăng ký                             |
|                                     |                     |             | 0           |                                    |
| Tài khoản<br>011C594747             | Ngày hết<br>14/09/2 | hạn<br>2021 | Số tiền phả | i trà -                            |
| Số lượng được mua<br>61             | Số chưa ở<br>9      | lăng ký     | Sức mua     | 866,377                            |
|                                     |                     |             |             | Đăng ký mua                        |
|                                     |                     |             |             |                                    |
|                                     |                     |             |             |                                    |
| n                                   | Số lượng            | Giá mua     | Thành tiền  | Quý khách muốn hủy giao dịch này   |
| 1                                   | 50                  | 10,000      | 500,000     | Không Có                           |
| 3                                   | 2                   | 10,000      | 20,000      | 07/08/2021 Dang xử lý              |
|                                     |                     |             |             |                                    |
|                                     |                     |             |             |                                    |
|                                     |                     |             |             |                                    |

| <b>L</b> +(84) 38 2 | 33 298 🛛 💆 supp | oort@hsc.com.vn |  |
|---------------------|-----------------|-----------------|--|
| <b>≡ .:hsc</b>      |                 | <b>\$</b>       |  |
| Cổ phiếu            | Phái sinh       | b<br>Trái phiếu |  |
| Danh mục            | Chuyển tiền     | E<br>Sao kê     |  |
| Dịch vụ khác        |                 |                 |  |
| Về chúng tôi        | Hỗ trợ          |                 |  |

## Tính năng này hỗ trợ khách hàng đăng ký thực hiện quyền mua cổ phiếu phát hành thêm từ trang **myhsc** phiên bản web.

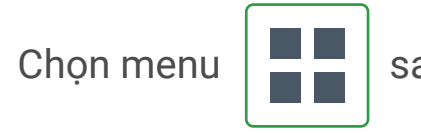

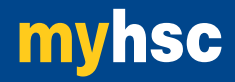

sau đó chọn **Dịch vụ khác**, trong Dịch vụ khác chọn **Thực hiện quyền** 

| Da     | nh sách      | quyển                     |                |         |              |              |                 |   |
|--------|--------------|---------------------------|----------------|---------|--------------|--------------|-----------------|---|
|        | FPT          | EXERCISE RIGHTS: 1 SHS FP | FPER 3 SHS     |         | Số lượng đã  | ing ký       |                 |   |
| M      | tā sur kiēn  | Tài khoản                 | Naiv bế        | than    | 0            |              |                 |   |
|        | 37803        | 011C001143                | 30/06/         | 2021    | Số tiến phải | trà          |                 | 2 |
| G<br>1 | iiá<br>1,000 | Số lượng được mua<br>500  | Số chưa<br>490 | dâng ký | Sức mua      |              | 514,966,960,963 |   |
|        |              | < 1                       | 2 3 4          | 5 6 >   | _            | Đăng ký mu   | Ja              |   |
| G      | iao dịch     | đang xử lý                |                | )       |              |              |                 |   |
|        | MäCK         | Mā sự kiện                | Số lượng       | Giá mua | Thành tiến   | Ngày đãng ký | Trạng thái      |   |
| 0      | RVNM         | 133644                    | 50             | 50,000  | 2,500,000    | 29/06/2021   | Dang xử lý      |   |
| 0      | RMWG         | 135899                    | 5              | 20,000  | 100,000      | 29/06/2021   | Dang xử lý I    |   |
| 3.     | RFPT         | 137803                    | 5              | 11,000  | 55,000       | 29/06/2021   | Dang xử lý      |   |
|        | RFPT         | 137803                    | 5              | 11,000  | 55,000       | 29/06/2021   | Dang xử lý      |   |
| 0      |              |                           |                |         |              |              |                 |   |

màn hình của tính năng **Thực hiện quyền** sẽ hiển thị 3 nội dung:

Danh sách quyền: gồm thông tin quyền mà Khách hàng được hưởng, liệt kê theo dạng danh sách các thẻ, mỗi quyền là 1 thẻ. Danh sách quyền chỉ niển thị các quyền còn có thể đăng ký (còn hạn đăng ký và số lương chưa đăng ký).

Dăng ký quyền: nhập số lượng đăng ký tương ứng với những quyền đang niển thị bên trái, sao cho Số lượng đăng ký không vượt quá Số lượng chưa đăng ký và Số tiền phải trả không vượt quá Sức mua.

**Giao dịch đang xử lý:** màn hình hiển thị các bút toán quyền mua mà Khách hàng đã đăng ký với các trạng thái Đang xử lý, Đã hoàn tất, Từ chối. Danh sách chỉ thể hiện các đăng ký trong ngày.

## 1.HƯỚNG DẪN ĐĂNG KÝ MUA QUYỀN

| VNM                  | THỰC HIỆN QUYỂN : 2 QUYỂN NẮI<br>VNM, VỚI GIÁ 50,000 | M GIỮ ĐƯỢC MUA 1 CP        | Số lượng đăng ký        |             | • Lựa |
|----------------------|------------------------------------------------------|----------------------------|-------------------------|-------------|-------|
| Mã sự kiện<br>135899 | Tài khoản<br>011Cxxxxxx                              | Ngày hết hạn<br>07/07/2021 | 500<br>Số tiển phải trả | 25,000,000  | Nhạ   |
| Diá                  | Số lượng được mua                                    | Số lượng chưa đăng ký      | Sức mua                 | 151,454,345 |       |
| 0,000                | 4,000                                                | 3,000                      |                         |             |       |

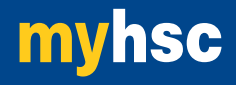

n chọn tại Danh sách, quyền mà khách hàng muốn đăng ký mua, **àp Số lượng đăng ký** mua vào ô bên phải sau đó chọn

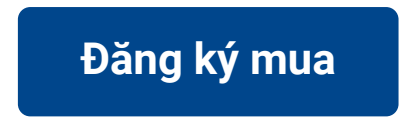

ı ý: Số lượng đăng ký không vượt quá Số lượng chưa đăng ký và Số tiền i trả không vượt quá Sức mua.

### 1. HƯỚNG DẪN ĐĂNG KÝ MUA QUYỀN

|        |          | Bước 2                     |
|--------|----------|----------------------------|
|        |          | <ul> <li>Nhập I</li> </ul> |
|        |          | sau đć                     |
| Hủy bỏ | Xác nhận |                            |
|        | Hủy bỏ   | Hủy bỏ Xác nhận            |

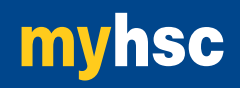

Mã xác thực được gửi đến số điện thoại đã đăng ký của khách hàng,

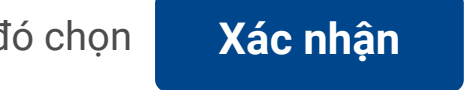

## 1. HƯỚNG DẪN ĐĂNG KÝ MUA QUYỀN

| .:hsc         | Danh mục Chuyển tiền v Dịch vụ                 | â | <br>HN           | ~ |                                                    |   |
|---------------|------------------------------------------------|---|------------------|---|----------------------------------------------------|---|
| Thực hiện quy | án                                             |   |                  |   |                                                    |   |
|               | Yêu cầu được ghi nhận thành công               |   |                  |   |                                                    |   |
|               | Quý khách đã hoàn tất đăng ký thực hiện quyển. |   |                  |   |                                                    |   |
|               |                                                |   | Trở về trang chủ |   |                                                    |   |
|               |                                                |   |                  | • | ) Thành công                                       | × |
|               |                                                |   |                  |   | Yêu cầu của Quý khách đã được gửi tới hệ<br>thống. |   |

#### Giao dịch đang xử lý

| MãCK   | Mã sự kiện | Số lượng | Giá mua | Thành tiển | Ngày đăng ký | Trạng thái |
|--------|------------|----------|---------|------------|--------------|------------|
| RFPT   | 137803     | 400      | 11,000  | 4,400,000  | 29/06/2021   | Đang xử lý |
| RVNM   | 133644     | 50       | 50,000  | 2,500,000  | 29/06/2021   | Hoàn tất   |
| RMWG   | 135899     | 5        | 20,000  | 100,000    | 29/06/2021   | Từ chối    |
| RFPT   | 137803     | 5        | 11,000  | 55,000     | 29/06/2021   | Từ chối    |
| O RFPT | 137803     | 5        | 11,000  | 55,000     | 29/06/2021   | Đang xử lý |
|        |            |          |         |            |              | < 1 2 >    |

#### Bước 3:

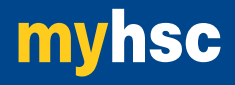

• Sau khi xác thực thành công, bút toán đăng ký được ghi nhận vào hệ thống và chờ HSC duyệt.

• Khách hàng theo dõi trạng thái xử lý của yêu cầu tại mục Giao dịch đang xử lý

Lưu ý: thời gian nhận đăng ký quyền mua từ **8:10** đến **16:50** các ngày làm việcii

## 2. HƯỚNG DẪN HỦY ĐĂNG KÝ QUYỀN MUA

Lưu ý: Chỉ giao dịch có trạng thái **Đang xử lý** mới có thể thực hiện hủy

| Gia | o dịch đang | g xử lý    |          |         |            |              |            |
|-----|-------------|------------|----------|---------|------------|--------------|------------|
|     | Mã CK       | Mã sự kiện | Số lượng | Giá mua | Thành tiến | Ngày đăng ký | Trạng thái |
| 0   | RFPT        | 137803     | 400      | 11,000  | 4,400,000  | 29/06/2021   | Đang xử lý |
| 0   | RVNM        | 133644     | 50       | 50,000  | 2,500,000  | 29/06/2021   | Hoàn tất   |
| 0   | RMWG        | 135899     | 5        | 20,000  | 100,000    | 29/06/2021   | Từ chối    |
| 0   | RFPT        | 137803     | 5        | 11,000  | 55,000     | 29/06/2021   | Từ chối    |
| 0   | RFPT        | 137803     | 5        | 11,000  | 55,000     | 29/06/2021   | Đang xử lý |
|     |             |            |          |         |            |              | < 1 2 >    |

#### Bước 1:

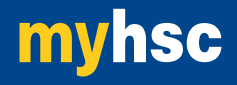

• Trong mục **Giao dịch đang xử lý**, tại Giao dịch muốn hủy, chọn

### 2. HƯỚNG DẪN HỦY ĐĂNG KÝ QUYỀN MUA

Lưu ý: Chỉ giao dịch có trạng thái **Đang xử lý** mới có thể thực hiện hủy

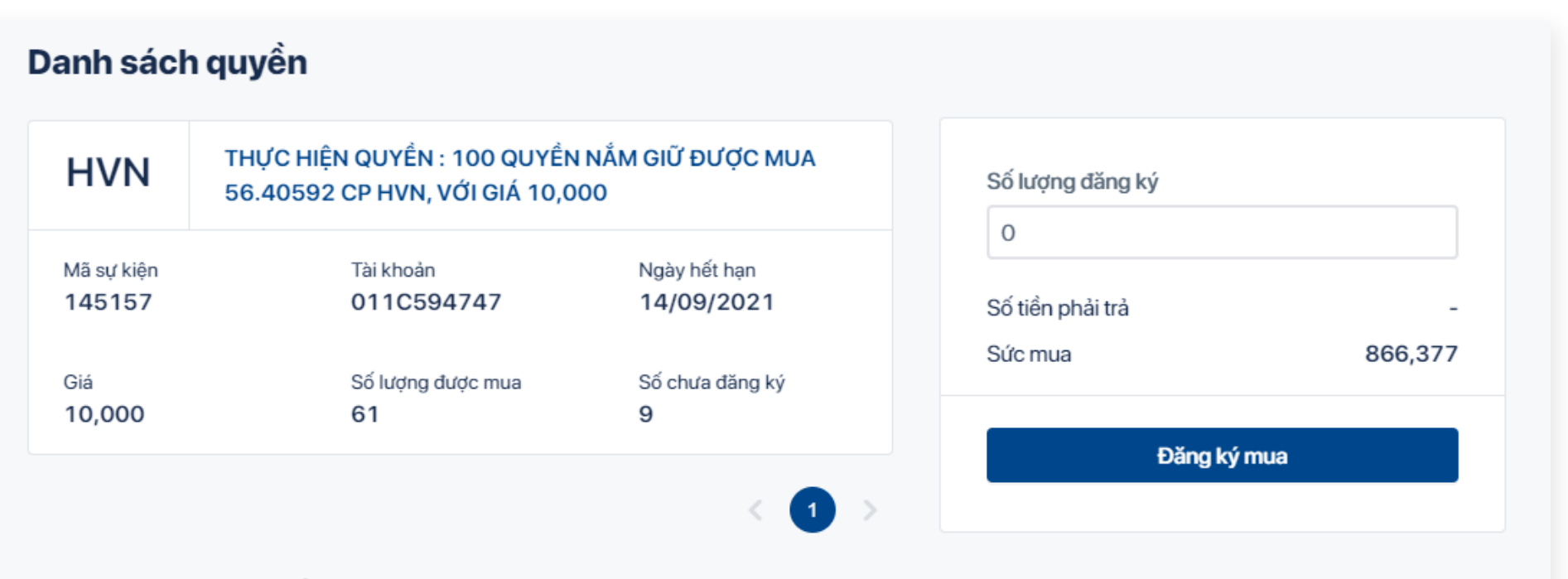

#### Bước 2:

#### Giao dịch đang xử lý

| Mã CK Mã sự kiện    | Số lượng Giá | nua Thành tiền | Quý khách muốn hủy giao dịch này |
|---------------------|--------------|----------------|----------------------------------|
| <b>RHVN</b> 2296881 | 50 10,       | 500,000        | Không Có                         |
| <b>RHVN</b> 2296863 | 2 10,        | 20,000         | 07/08/2021 Đang xử lý            |

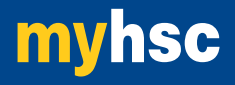

• Tại cửa sổ xác nhận: Quý khách muốn hủy giao dịch này, chọn Có